## Libby App

There is no Libby app for Kindles — You can use the Overdrive app or your browser to borrow items from Ohio Digital Library for Kindle. Or, you can use the Libby app on a compatible mobile device and have the app send the item to your Kindle.

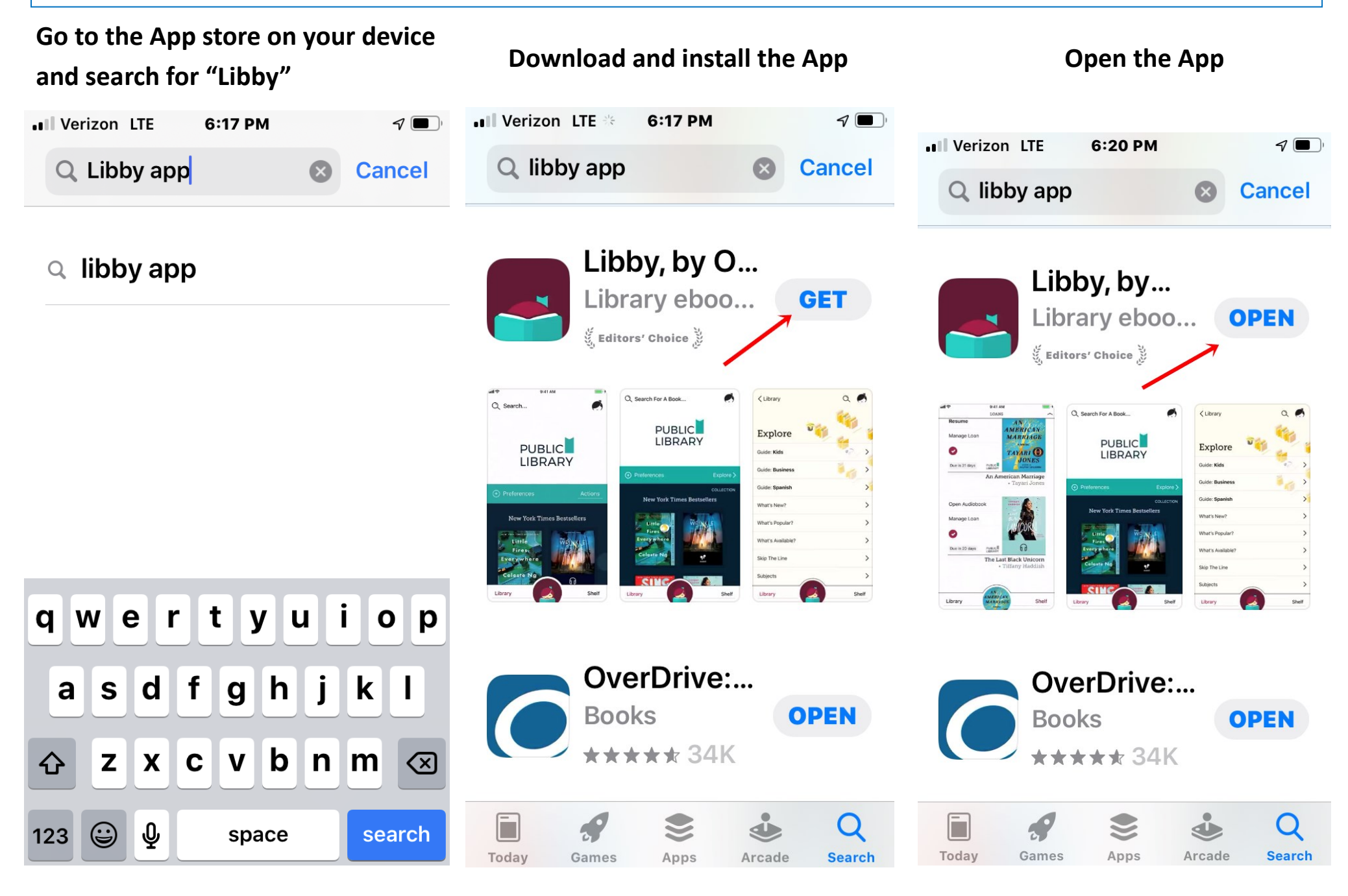

#### Tap "Yes"

App Store ■■ LTE 6:20 PM

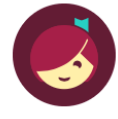

Welcome! Thousands of public libraries offer ebooks and audiobooks (for free!) in Libby. Let me ask you a few questions, to guide you to your library.

First question: do you have **a library card**?

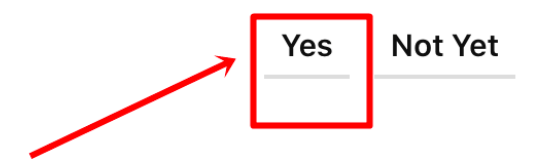

Tap on "I'll Search for a Library" "Guess a Library" usually will not find the correct library

App Store II LTE 6:21 PM

#### BACK

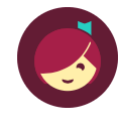

7 🔲 )

Okay! If you have Libby on another device, you should simply copy your cards across.

**Copy From My Other Device** 

Otherwise, you can look up your library by name or location.

I'll Search For A Library

Of course, there's an easy way. Shall I **guess your library**?

Yes, Guess My Library

Type in "45631" (1)

Tap on the "Ohio Digital Library" box (2)

App Store III LTE 6:22 PM

BACK

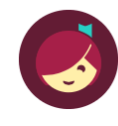

You can search for your library by name or branch location.

45631 1

MATCHING LIBRARIES

### The Ohio Digital Library

**Dr. Samuel L. Bossard Memorial Library** 7 Spruce St Gallipolis, Ohio, USA

#### + 304 MORE BRANCHES

#### West Virginia Reads

**Mason County Public Library** 508 Viand Street Point Pleasant, West Virginia, USA

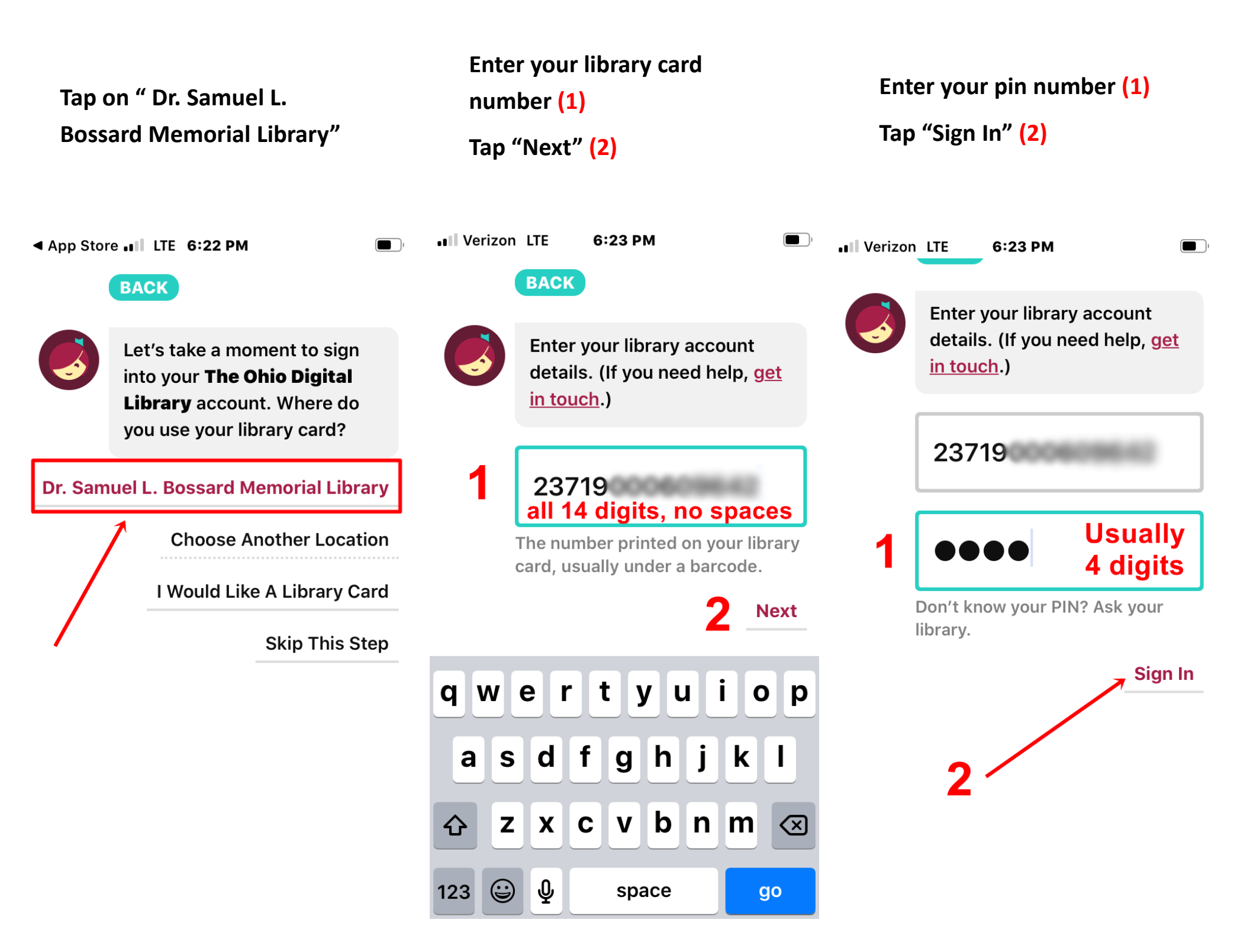

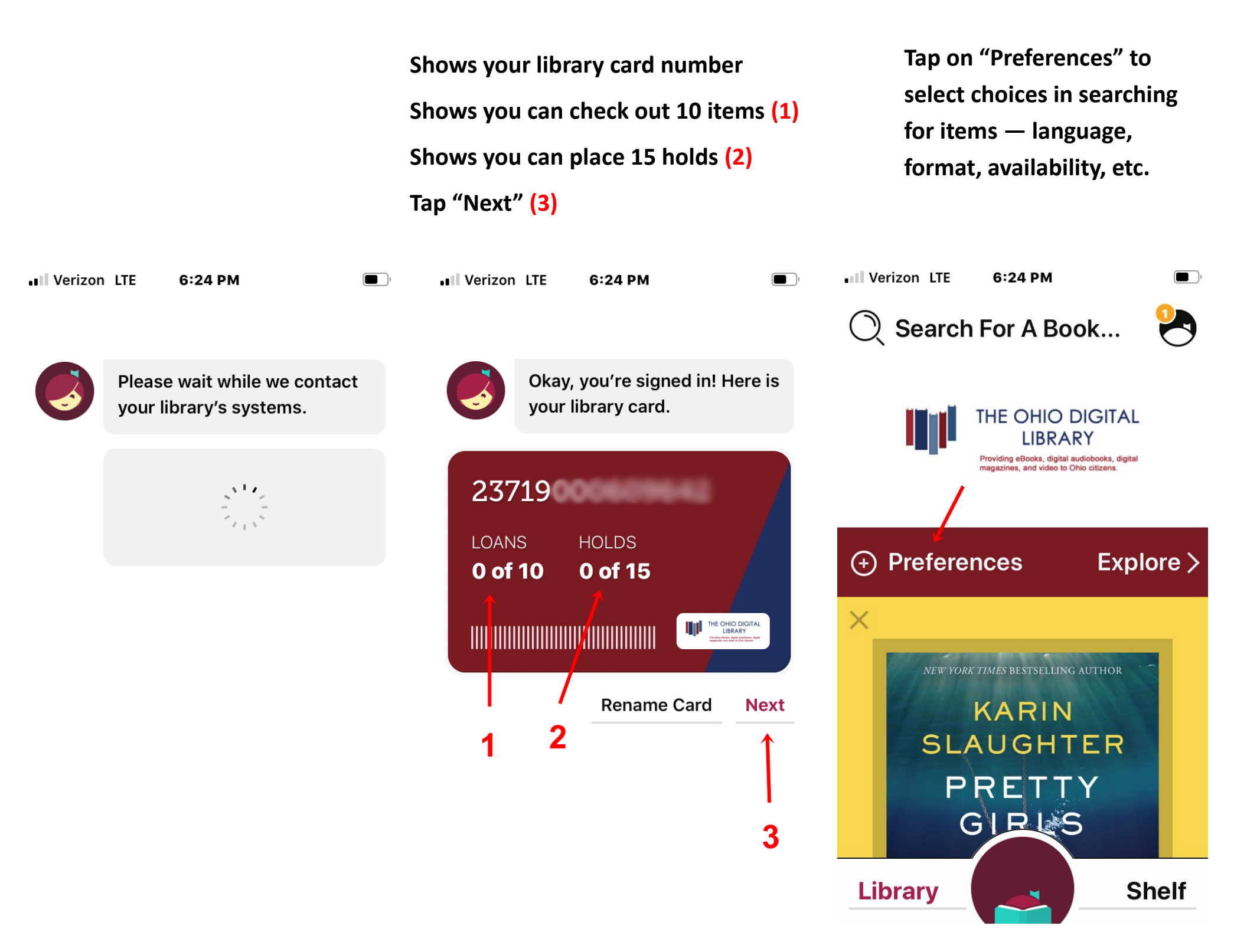

Tap beside of the selections to change (1) — scroll down for more selections.

Click "Apply Preferences" (2)

# Note: Preferences apply to all searches/lists until changed

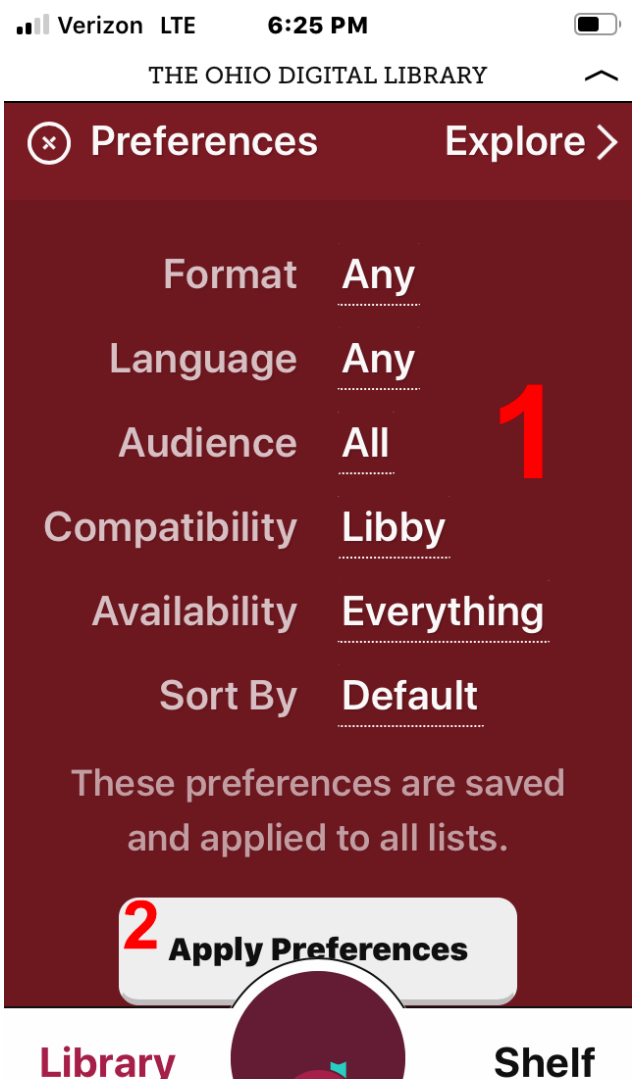

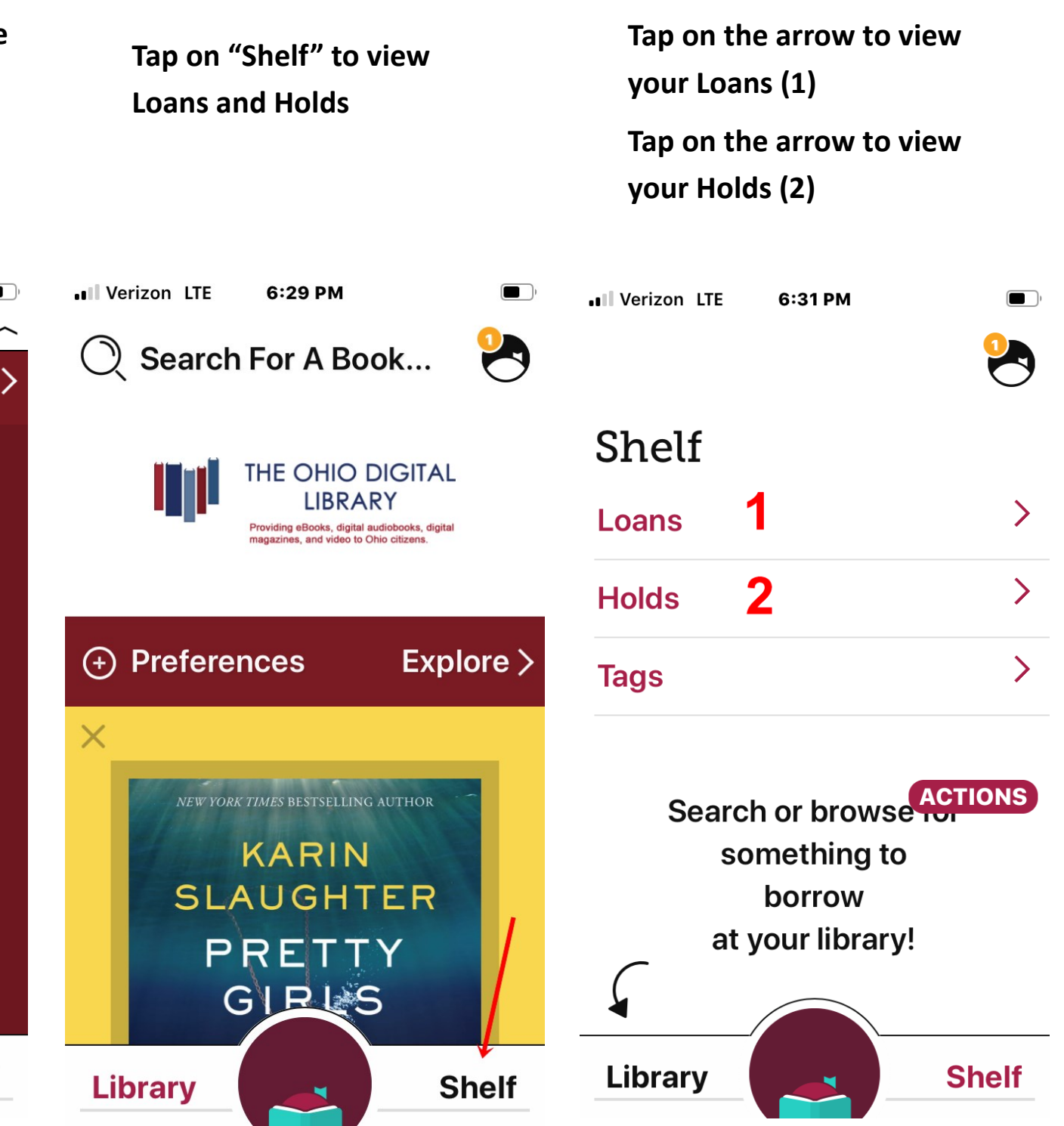